## APPROVING PROCARD TRANSACTIONS

| PNC                                                            |                                                           |                     |                                               |
|----------------------------------------------------------------|-----------------------------------------------------------|---------------------|-----------------------------------------------|
|                                                                | admin 🔒 security manager 🛃 repo                           | DRT STUDIO 🏻 🊔 CARL | D MGMT 🛞 TRANSACTION MAINT ?                  |
| Hello, MARTIN                                                  | Announcements                                             | <b>^</b>            | Quick Links                                   |
| Username MRIVERA1                                              | New(0)<br>Old(1)                                          |                     | Manage Transactions                           |
| Org Group loyola                                               |                                                           | $\bigcirc$          | View Statements                               |
| Role Admin                                                     |                                                           |                     | Change My Password Options<br>Recent Activity |
| Last Login 6/26/2014                                           |                                                           |                     |                                               |
|                                                                | There are currently no new announcement                   | s                   | Inhoy                                         |
| My Links                                                       |                                                           |                     | IIIDOX                                        |
|                                                                | 1                                                         |                     | 🖄 <u>0 Inbox Items</u>                        |
| Transactions Management (477)<br>Card Account Management (409) |                                                           |                     | (Require(s) Attention)                        |
| Report Wizard (319)                                            |                                                           |                     |                                               |
| User Accounts (259)                                            | Cardholder Information                                    |                     | Reports                                       |
| <u> View Report Folder - MY (134)</u>                          |                                                           |                     | Transaction Report                            |
|                                                                | Account XXXX-XXXX-8586 (RIVERA JR, MARTIN)                |                     | Account Report                                |
|                                                                | Account Information                                       |                     |                                               |
|                                                                | Credit Limit                                              | 2,500.00            |                                               |
|                                                                | # of Transactions in Current Cycle                        | 7                   |                                               |
|                                                                | MCC Summary (last 30 days)                                |                     |                                               |
|                                                                |                                                           |                     |                                               |
|                                                                | 85.7%<br>14.3%<br>Transport<br>- (6)<br>Business<br>- (1) | tation<br>Services  |                                               |
|                                                                | Recent Activity (show)                                    |                     |                                               |

1. Click the 'MANAGE TRANSACTIONS' link to view the posted ProCard purchases.

## APPROVING PROCARD TRANSACTIONS

|                                                                                                    |                                                                                                    |                                                                                 | admin                                                               | SECURITY MANAG                                                                            | er 🛛 😥 report studic                                             | 🔰 🕋 CARD MG                                           | IMT ( 🗙 TRANS                                                                                             | ACTION MAINT                                                                     |                                     |
|----------------------------------------------------------------------------------------------------|----------------------------------------------------------------------------------------------------|---------------------------------------------------------------------------------|---------------------------------------------------------------------|-------------------------------------------------------------------------------------------|------------------------------------------------------------------|-------------------------------------------------------|----------------------------------------------------------------------------------------------------|----------------------------------------------------------------------------------|-------------------------------------|
| ransaction Maintenand                                                                                                    | e Transactio                                                                                                    | n Management                                                                    |                                                                     |                                                                                           |                                                                  |                                                       |                                                                                                    |                                                                                  |                                     |
| <b>T</b>                                                                                                    |                                                                                                    |                                                                                 | r                                                                   |                                                                                           |                                                                  | 5 1 <b>0</b> 1                                        |                                                                                                    |                                                                                  |                                     |
| Date Range: Billin                                                                                                    | ng Cycle 👻 12/28/2                                                                                                    | 012 - 1/28/2013 👻                                                               | Click on Search for re                                              | Suits. For All transactions                                                               | for the selected date range (                                    | lick on Search.                                       |                                                                                                    |                                                                                  |                                     |
| /                                                                                                    |                                                                                                    |                                                                                 |                                                                     |                                                                                           |                                                                  |                                                       |                                                                                                    |                                                                                  | My Cards                            |
|                                                                                                    |                                                                                                    |                                                                                 |                                                                     |                                                                                           |                                                                  |                                                       |                                                                                                    |                                                                                  |                                     |
| Search Crite                                                                                                    | eria                                                                                                    |                                                                                 |                                                                     |                                                                                           |                                                                  |                                                       |                                                                                                    |                                                                                  |                                     |
| Actions                                                                                                    | Search Term                                                                                                    | Filt                                                                            | er Type                                                             | Value                                                                                     |                                                                  |                                                       |                                                                                                    |                                                                                  |                                     |
|                                                                                                    | - No se                                                                                                    | arch terms have bee                                                             | n added                                                             |                                                                                           |                                                                  |                                                       |                                                                                                    |                                                                                  |                                     |
| Account Code                                                                                                    | -                                                                                                    | Starts With 🔻                                                                   |                                                                     | Add Reset                                                                                 |                                                                  |                                                       |                                                                                                    |                                                                                  |                                     |
| Search<br>Transactions Sun<br>Reviewed:                                                                                                    | nmary (Payments                                                                                                    | Excluded)<br>Approved:                                                          | 0                                                                   | Approved2                                                                                 | : 0                                                              | Total                                                 | Number of Transac                                                                                         | ctions: 1                                                                        |                                     |
| Search<br>Transactions Sun<br>Reviewed:<br>Amount:                                                                                                    | nmary (Payments<br>1<br>USD 5.00                                                                                                    | Excluded)<br>Approved:<br>Amount:                                               | 0<br>USD 0.00                                                       | Approved2<br>Amount:                                                                      | : 0<br>USD 0.00                                                  | Total<br>Total                                        | Number of Transac<br>Transactions Amou                                                                    | ctions: 1<br>unt: USD 5                                                          | 5.00                                |
| Search<br>Transactions Sun<br>Reviewed:<br>Amount:                                                                                                    | n <b>mary (Payments</b><br>1<br>USD 5.00                                                                                                    | E <b>xcluded)</b><br>Approved:<br>Amount:                                       | 0<br>USD 0.00                                                       | Approved2<br>Amount:                                                                      | : 0<br>USD 0.00                                                  | Total<br>Total                                        | Number of Transac<br>Transactions Amou<br>Financia                                                        | tions: 1<br>unt: USD 5<br>ICodes: ම ∖                                            | 5.00<br>/iew ©                      |
| Search<br>Transactions Sum<br>Reviewed:<br>Amount:<br>Transactions                                                                                                    | nmary (Payments<br>1<br>USD 5.00                                                                                                    | E <b>xcluded)</b><br>Approved:<br>Amount:                                       | 0<br>USD 0.00                                                       | Approved2<br>Amount:                                                                      | : 0<br>USD 0.00                                                  | Total<br>Total<br>Reco                                | Number of Transac<br>Transactions Amou<br>Financia<br>rds.per.page 100                                    | stions: 1<br>unt: USD 5<br>I Codes: (a) \                                        | 5.00<br>/iew ©                      |
| Search<br>Transactions Sun<br>Reviewed:<br>Amount:<br>Transactions<br>Actions                                                                                                    | nmary (Payments<br>1<br>USD 5.00                                                                                                    | Excluded)<br>Approved:<br>Amount:                                               | 0<br>USD 0.00                                                       | Approved2<br>Amount:<br>Date Act#-4 Name                                                  | : 0<br>USD 0.00<br>Merchant                                      | Total<br>Total<br>Reco<br>Billing Amount              | Number of Transac<br>Transactions Amou<br>Financia<br>rds per page 100<br>Billing Currency                | tions: 1<br>unt: USD 5<br>I Codes: ● \<br>▼ Page 1<br>Envelope Spli              | 5.00<br>View C<br>of 1<br>t Dispu   |
| Search Transactions Sum Reviewed: Amount: Transactions Actions Actions                                                                                                    | 1<br>USD 5.00                                                                                                    | Excluded)<br>Approved:<br>Amount:                                               | 0<br>USD 0.00                                                       | Approved2<br>Amount<br>Date Act#-4 Name<br>D13 8586 RVERA                                 | : 0<br>USD 0.00<br>Merchant<br>R, PARKING<br>GARAGE              | Total<br>Total<br>Reco<br>Billing Amount<br>5.00      | Number of Transact<br>Transactions Amou<br>Financia<br>rds per page 100<br><u>Billing Currency</u><br>USD | ctions: 1<br>unt: USD 5<br>I Codes: () 1<br>Page 1<br>Envelope Split             | 5.00<br>View ©<br>of 1<br>tt Disput |
| Search Transactions Sum Reviewed: Amount: Transactions Actions Actions                                                                                                    | The second second secon | Excluded)<br>Approved:<br>Amount:                                               | 0<br>USD 0.00                                                       | Approved2<br>Amount:<br>Date Act#-4 Name<br>N13 8586 MARTN<br>Pei                         | : 0<br>USD 0.00<br>Merchant<br>R, PARKING<br>GARAGE<br>sonal Use | Total<br>Total<br>Reco<br>Billing Amount<br>5.00      | Number of Transac<br>Transactions Amou<br>Financia<br>rds per page 100<br><u>Billing Currency</u><br>USD  | ctions: 1<br>unt: USD 5<br>I Codes: (a) (A)<br>Page 1<br>Envelope Split          | 5.00<br>View ©<br>of 1<br>t Disput  |
| Search Transactions Sun Reviewed: Amount: Transactions                                                                                                    | Inmary (Payments<br>1<br>USD 5.00                                                                                                    | Excluded)<br>Approved:<br>Amount:                                               | 0<br>USD 0.00<br>Date Trans<br>113 1/8/20<br>Account Code<br>6426   | Approved2<br>Amount<br>Date Act#-4 Name<br>D13 8586 RIVERA<br>MARTIN<br>Per<br>No         | : 0<br>USD 0.00<br>R, PARKING<br>GARAGE<br>sonal Use             | Total<br>Total<br>Reco<br>Billing Amount<br>5.00      | Number of Transac<br>Transactions Amou<br>Financia<br>rds per page 100<br><u>Billing Currency</u><br>USD  | tions: 1<br>unt: USD 5<br>I Codes: (a) (A)<br>Page 1<br>Envelope Split           | 5.00<br>View C<br>of 1<br>t Dispu   |
| Search Transactions Sum Reviewed: Amount: Transactions Actions Actions | Accounting Unitional Data Stress                                                                                                    | Excluded)<br>Approved:<br>Amount:<br>P 1 App 2<br>t<br>t<br>wood Campus for Pro | 0<br>USD 0.00                                                       | Approved2<br>Amount:<br>Date Act#-4 Name<br>D13 8586 RIVERA.<br>MARTIN<br>Per<br>No<br>No | : 0<br>USD 0.00<br>Merchant<br>R, PARKING<br>GARAGE<br>sonal Use | Total<br>Total<br>Reco<br>Billina Amount<br>5.00      | Number of Transac<br>Transactions Amou<br>Financia<br>rds per page 100<br><u>Billing Currency</u><br>USD  | ttions: 1<br>unt: USD 5<br>I Codes: ● \<br>Page 1<br>Envelope Spli               | 5.00<br>View ©<br>of 1<br>t Dispu   |
| Search Transactions Sum Reviewed: Amount: Transactions Actions Actions | Accounting United States States State | Excluded)<br>Approved:<br>Amount:<br>D 1 App 2<br>t<br>wood Campus for Pro      | 0<br>USD 0.00<br>13<br>13<br>1/8/20<br>Account Code<br>6426<br>6426 | Approved2<br>Amount<br>Date Act#-4 Name<br>013 8586 R/VERA<br>MARTIN<br>Per<br>No<br>n    | : 0<br>USD 0.00<br>Merchant<br>R, PARKING<br>GARAGE<br>sonal Use | Total<br>Total<br>Reco<br>Billing Amount<br>5.00<br>Q | Number of Transact<br>Transactions Amou<br>Financia<br>rds per page 100<br><u>Billing Currency</u><br>USD | tions: 1<br>unt: USD 5<br>I Codes: ● \<br>▼ Page 1<br>Envelope Split<br>▼ Page 1 | 5.00<br>View C<br>of 1<br>t Disput  |

1. Select the correct Billing Cycle (System will automatically default to current cycle).

2. Make any corrections to the Accounting Unit and Account Code provided by cardholder.

3. Review the cardholder's note/justification. If not valid or detailed, do not approve and inform cardholder to revise note.

4. If the transaction information is complete, click '**APP 1**' and click 'SAVE' at the bottom of the page. Please note: The '**REVIEW**' box should already be checked off by the cardholder prior to approving.